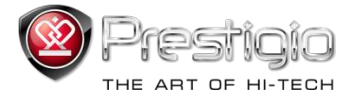

# PRESTIGIO LIBRETTO

## bralnik e-Book Reader PER3072B

www.prestigio.com

### Kazalo

| Izjava o odgovornosti                                            | 3  |
|------------------------------------------------------------------|----|
| Uvod                                                             | 3  |
| Vsebina paketa                                                   | 4  |
| Spoznajte svojo napravo                                          | 5  |
| Polnjenje bralnika                                               | 6  |
| Vklop/izklop, ponastavitev naprave, vstavljanje kartice Micro SD | 7  |
| Glavni meni                                                      | 8  |
| Zgodovina                                                        | 9  |
| Knjige                                                           | 12 |
| Glasba                                                           | 15 |
| Video                                                            | 21 |
| Foto                                                             | 23 |
| Raziskovalec                                                     | 25 |
| Navodila                                                         | 26 |
| Nastavitve                                                       | 28 |
| Tehnične podrobnosti                                             | 31 |
| Tehnična podpora in garancija                                    | 31 |
| Avtorske pravice in blagovna znamka                              | 32 |

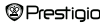

#### Izjava o odgovornosti

Vse informacije, zasnova in tehnične podrobnosti, vsebovane v teh navodilih, so veljavne od datuma izdaje navodil. Ker pa je izdelek še v fazi razvoja in nadgrajevanja, ima lahko naprava nekoliko drugačen videz ali spremenjene funkcije od tistih, ki so navedene v teh navodilih.

#### Uvod

Prestigio Libretto PER3072B je bralnik e-knjig z barvnim zaslonom TFT, z diagonalo 19 cm (7 palcev) in ločljivostjo 800 x 600.

PER3072B podpira e-knjige, šifrirane s FB2, HTML itd.

Podpira 19 jezikov, med njimi angleščino, ruščino, grščino, poljščino, nemščino itd. Vključuje avdio in video predvajanje ter pregledovalnik fotografij.

Vgrajeni flash spomin 2 GB.

Vgrajeni zvočniki.

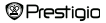

### Vsebina paketa

- 1. Bralnik E-book
- 2. Kabel USB
- 3. Usnjena torbica
- 4. Uporabniški priročnik v več jezikih
- 5. Mednarodna garancijska kartica

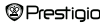

### Spoznajte svojo napravo

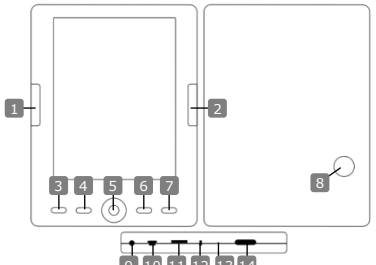

| 1   | Prejšnja stran          | Pomik na prej. str., zmanjšanje glasnosti       |     |
|-----|-------------------------|-------------------------------------------------|-----|
| 2   | Naslednja stran         | Pomik na nasl. str., povečanje glasnosti        |     |
| 3   | Gumb za meni            | Vstop v možnosti menija                         |     |
| 4   | Tipka Zoom              | Povečanje/pomanjšanje vsebine na zaslon         | u   |
| 5   | Smerni gumb             | Pomikanje med vsemi možnostmi                   |     |
| 6   | "OK"; predvajanje/pavza | a Gumb "OK"; začni/ustavi predvajanje           |     |
| 7   | Vrnitev/preklic         | Vrnitev v prejšnji meni/preklic izbire          |     |
| 8   | Vgrajeni zvočnik        | Oddajanje zvoka                                 |     |
| 9   | Priključek za slušalke  | Priključitev slušalk                            |     |
| 10  | Priključek USB          | Povezava z vhodom USB gostiteljskega rad        | č.  |
| 11  | Reža za kartico mikro S | D Vstavitev kartice mikro SD                    |     |
| 12  | Indikator               | "Rdeči" indikator za polnjenje                  |     |
| 13  | Gumb za ponastavitev    | Ponastavitev naprave (ne tovarniška<br>ponast.) |     |
| 14  | Gumb za vklop           | Vklop/izklop naprave                            |     |
| @Pr | restigio                | 7-palčni bralnik S                              | I-5 |

### Spoznajte svojo napravo

#### Polnjenje bralnika

Pred prvo uporabo ali ko je baterija prazna morate bralnik napolniti.

Opomba: Priporočljivo je, da pred prvo uporabo baterijo polnite 4 ur. Naprava se do konca napolni po približno 3–4 urah.

Ko se prikaže indikator nizkega stanja napolnjenosti III., napravo čim prej napolnite. III. se prikaže, ko je baterija popolnoma napolnjena.

Možnosti polnjenja bralnika:

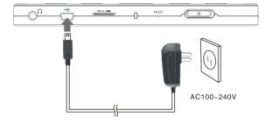

- Priključek mini-USB vstavite v vhod USB na napravi in priključite napajalnik v stensko vtičnico za polnjenje.
- Vhod USB gostiteljskega računalnika in napravo povežite s priloženim kablom USB in

naprava se bo začela polniti.

<u>Opomba:</u> Pri polnjenju prek računalnika bralnika ne morete upravljati. Za uporabo bralnika med polnjenjem kliknite ikono za varno odstranites xtrojne opreme na namizju, ko je bralnik še povezan z računalnikom. Kliknite kateri koli gumb na bralniku za izhod iz zaslona "povezava USB". Bralnik preklopite v stanje pripravljenosti, da pospešte bolnjenje.

### Spoznajte svojo napravo

#### Vklop in izklop bralnika

- Pritisnite in držite gumb [za vklop] 5–6 sekund, da vklopite bralnik. Po prikazu začetnega zaslona naprava samodejno vstopi v glavni meni na zaslonu Domov.
- · Vklop bralnika in nalaganje vsebine bo morda trajalo nekaj trenutkov.
- · Če se bralnik ne vklopi, ga morate napolniti.
- Za izklop bralnika pritisnite in držite gumb [za vklop] 3–4 sekunde.

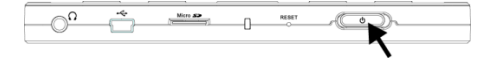

#### Ponastavitev na privzete tovarniške nastavitve

Če se naprava ne zažene ali ne deluje pravilno, jo ponastavite tako, da pritisnete gumb za ponastavitev.

#### Uporaba kartice mikro SD (ni priložena)

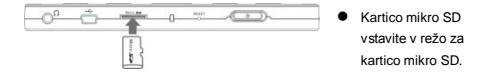

### Glavni meni

Glavni meni vsebuje Zgodovina, Knjiga, Glasba, Video, Foto, Raziskovalec, Navodila in Nastavitve. S smernim gumbom označite želeni način in pritisnite gumb "OK" za potrditev. Pritisnite ( ) za pomik na prejšnjo možnost.

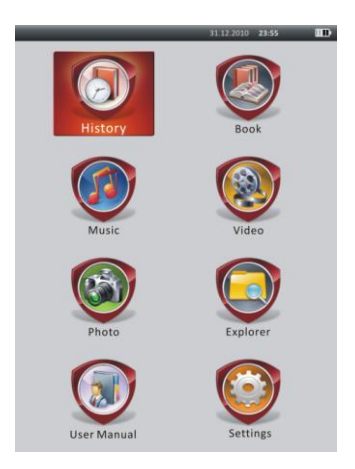

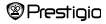

### Glavni meni: zgodovina

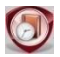

Zgodovina

Na zaslonu bodo prikazane datoteke, ki ste si jih ogledali v preteklosti. S smernim gumbom se pomaknite do ikone Zgodovina in pritisnite gumb "OK", da vstopite v prejšnji seznam odprtih datotek.

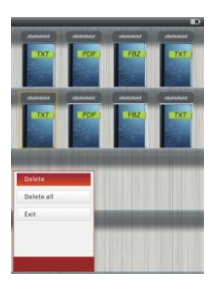

V seznamu datotek pritisnite (IIII), da se prikaže meni z možnostmi. Označite Izbriši/Izbriši vse in pritisnite gumb "OK", da izbrišete zgodovino trenutne knjige ali vseh knjig. Pritisnite (C) ali Izhod za preklic.

Opomba: Datoteke, shranjene na kartici mikro SD, ne bodo prikazane v seznamu Zgodovina, če je kartica mikro SD odstranjena.

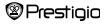

### Glavni meni: zgodovina

- S smernim gumbom izberite želene datoteke ali pa pritisnite tipke za pomikanje po straneh, da se premikate po straneh, če so te na voljo. Pritisnite gumb "OK", da odprete datoteko, ali pa pritisnite S za izhod iz načina.
- Med predvajanjem besedila pritisnite tipke za pomikanje po straneh ali smerni gumb za premikanje po straneh. Pritisnite ( za povečanje/pomanjšanje vsebine. S smernim gumbom izberite Velikost fonta (S, M, L in XL) in pritisnite gumb "OK" za potrditev.
- Branje knjig med predvajanjem skladbe. Podrobnejša navodila najdete v poglavju Glasba.

| Grazon Canarag<br>lareza By carken<br>in negaratiy doi<br>like langa aat (karay)<br>Katala (karay) aat (karay)<br>Malade ever a<br>basins to the used<br>basing factor for<br>basins to the used<br>basing factor for<br>basins to the used<br>basing factor for<br>basins to the used<br>basing factor for<br>basing factor for<br>bas | p - She<br>lights<br>"r,"<br>overp day reset to<br>a long on her<br>or fabor relation<br>of a long on her<br>constant of the<br>photone photo<br>photone photo<br>photone photone<br>photone photone<br>photone photone<br>photone photone<br>photone photone<br>photone photone<br>photone photone<br>photone photone<br>photone photone<br>photone photone<br>photone photone<br>photone photone<br>photone photone<br>photone photone<br>photone<br>ph | or the leasts<br>whites the sand<br>have)<br>the second<br>second second second<br>patients out where<br>have the sky<br>organism second<br>of<br>the reasoning she's<br>due free<br>a power<br>is found to second<br>the second<br>second<br>secon | 1.<br>1. |      |  |
|----------------------------------------------------------------------------------------------------|----------------------------------------------------------------------------------------------------|----------------------------------------------------------------------------------------------------|----------|------|--|
| Go to Page<br>Save Books<br>Open Books<br>Delete Book<br>Page Turn fo                                                                                                    | iark<br>mark<br>imark<br>lode                                                                                                    | a succession and                                                                                                    |          |      |  |
| 80                                                                                                    | ook                                                                                                    |                                                                                                    | 50/100   | 0131 |  |
|                                                                                                    |                                                                                                    |                                                                                                    |          |      |  |

Med predvajanjem besedila pritisnite Met predvajanjem besedila pritisnite met z nožnostmi. S smernim gumbom izberite želeni element in pritisnite gumb "OK" za vstop v nastavitve. Za preklic pritisnite C. Na voljo je 11 različnih funkcij, opisanih v nadaljevanju.

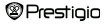

## Glavni meni: zgodovina

| Možnost          | Opis                                                                    |      |
|------------------|-------------------------------------------------------------------------|------|
| Pojdi na stran   | S smernim gumbom izberite želeno stran. Pritisnite                      |      |
|                  | "OK" za potrditev ali pa pritisnite 🌑 za preklic.                       |      |
| Shrani opombo    | Pritisnite gumb "OK", da shranite naslov trenutne                       |      |
|                  | strani. Na voljo je 5 možnosti.                                         |      |
| Odpri opombo     | Označite možnost in pritisnite gumb "OK", da odprete                    | е    |
|                  | opombo.                                                                 |      |
| Izbriši opombo   | Označite želeno možnost in pritisnite gumb "OK", da                     |      |
|                  | izbrišete opombo. Opomba bo izginila iz možnosti                        |      |
|                  | Shrani opombo in Odpri opombo.                                          |      |
| Način osvetlitve | Označite Avto. obračanje str. ali Ro. obračanje str                     |      |
|                  | in pritisnite "OK" za potrditev.                                        |      |
| Avtomatično      | Označite želeno možnost in pritisnite gumb "OK", da                     |      |
| obračan.         | nastavite interval (10 sek., 15 sek., 20 sek., 25 sek. i                | n    |
|                  | 30 sek.) samodejnega načina.                                            |      |
| Svetilnost       | Označite želeno možnost in pritisnite gumb "OK", da                     |      |
|                  | prilagodite svetilnost.                                                 |      |
| Jakost           | Pritisnite $	riangle / 	riangle$ na <b>smernem gumbu</b> in prilagodite |      |
|                  | glasnost.                                                               |      |
| Barva fonta      | Označite želeno možnost in pritisnite gumb "OK", da                     |      |
|                  | izberete barvo fonta.                                                   |      |
| Meni kodiranja   | Na voljo samo za datoteke v formatu TXT.                                |      |
| Remove Enter Set | Omogočite/onemogočite funkcijo vrnitve vrstice. Na                      |      |
|                  | voljo samo za datoteke formata TXT.                                     |      |
|                  | OPOMBA:                                                                 |      |
|                  | Funkcije Barva fonta, Meni kodiranja in Remove Ente                     | ər   |
|                  | Set niso na voljo za datoteke formatov PDF in EPUB                      |      |
| Prestigio        | 7-palčni bralnik SI                                                     | [-11 |

### Glavni meni: knjige

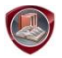

Knjige

Libretto PER3072B podpira 6 vrst formatov e-knjig, vključno s PDF, EPUB, FB2, PDB (PALM DOC), TXT, HTML.

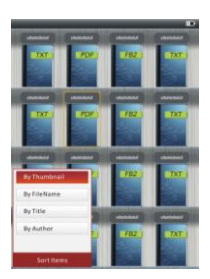

Pritisnite gumb za potrditev, da vstopite v način Knjiga. Pritisnite GRO, da izberete želeni način razvrščanja (Po sliki za prikaz/Po nazivu datoteke/Po naslovu/Po avtorju). Označite možnost in pritisnite gumb "OK", da vstopite v seznam knjig. Pritisnite 🌑 za izhod iz načina Knjiga. OPOMBA:

Označite Flash ali SD spominska kartica in pritisnite gumb "OK", da vstopite v seznam knjig, če je ta na voljo.

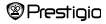

### Glavni meni: knjige

- S △/▽ na smernem gumbu izberite želeno datoteko v seznamu knjig ali pa pritisnite tipke za pomikanje po straneh, da se premikate po straneh, če so te na voljo. Označite želeno datoteko in pritisnite gumb "OK", da odprete datoteko.
- Med predvajanjem besedila pritisnite tipke za pomikanje po straneh ali smerni gumb za premikanje po straneh. Pritisnite () za povećanje/pomanjšanje vsebine na zaslonu. S smernim gumbom izberite Velikost fonta (S, M, L in XL) in pritisnite gumb 'OK' za potrditev.

Opomba: Če so besedila v formatu PDF, lahko izvedete naslednje funkcije.

| Možnost                              | Opis                                                                                                    |
|--------------------------------------|----------------------------------------------------------------------------------------------------|
| Po strani                            | Stran se prilega velikosti zaslona. (privzete nastavitve)                                                                                                    |
| Po dolžini                           | Stran se prilega širini okna.                                                                                                    |
| Po teži                              | Stran se prilega višini okna.                                                                                                    |
| S                                    | Velikost se prilagodi v S.                                                                                                    |
| м                                    | Velikost se prilagodi v M.                                                                                                    |
| L                                    | Velikost se prilagodi v L.                                                                                                    |
| Izbira ZOOM                          | Za izbiro želenega razdelka strani. Če izberete to<br>možnost, se na robu zaslona prikaže +. Pritisnite<br>levi/desni gumb, da izberete želeni razdelek, in pritisnite<br>gumb 'OK' za potrditev. Za preklic pritisnite . |
| <ul> <li>Med predvajanjem</li> </ul> | besedila pritisnite MEND, da vstopite v meni možnosti. Tukaj                                                                                                    |
| pritisnite gumb "Of                  | rnin moznosti. S smernim gumbom izberite moznost in                                                                                                    |

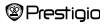

### Glavni meni: knjige

| Možnost | Opis                                                     |
|---------|----------------------------------------------------------|
| Katalog | Prikaz informacij o kazalu knjige. Označite želeno       |
|         | možnost in pritisnite gumb "OK" za potrditev.            |
|         | OPOMBA:                                                  |
|         | Funkcija Katalog je na voljo samo za datoteke v formatih |
|         | PDF in EPUB z informacijami o kazalu.                    |

<u>Opomba</u>: Za podrobnejše informacije o drugih možnostih si oglejte razdelek Zgodovina.

Branje knjig med predvajanjem skladbe. Med predvajanjem glasbe pritisnite , da vstopite v način glasbe za ozadje, v katerem lahko uporabljate napravo ob spremljavi glasbe. Pritisnite 22 za prikaz vrstice predvajanja in pritisnite še enkrat za premor/nadaljevanje predvajanja. Pritisnite ∆/▽ na smernem gumbu in prilagodite glasnost. Pritisnite √/> na smernem gumbu in se pomaknite na prejšnjo/naslednjo pesem. Za izhod iz menija pritisnite

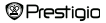

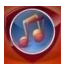

Glasba

S smernim gumbom izberite ikono in pritisnite gumb "OK" za vstop v način. Prikaže se seznam glasbe. Podprti so samo formati datotek WMA, AAC, WAV, MP3 in OGG.

Opomba: Glasbene datoteke, ki so shranjene na kartici mikro SD, so prav tako prikazane na seznamu.

| Možnost                                     | Opis                                       |
|---------------------------------------------|--------------------------------------------|
| Predvajanje glasbe/<br>Nadaljuj predvajanje | Trenutno predvajana skladba.               |
| Vsa glasba                                  | Seznam vseh skladb.                        |
| Izvajalec                                   | Seznam izvajalcev na albumu.               |
| Album                                       | Seznam pesmi na albumu.                    |
| Žanr                                        | Seznam izvajalcev enakega žanra.           |
| Moje priljubljene                           | Seznam priljubljenih pesmi.                |
| Seznam direktorijev                         | Seznam datotek, razvrščenih po Flash in SD |
|                                             | spominska kartica.                         |
| Nadaljuj predvajanje                        | 3 zadnje predvajane pesmi.                 |
| Posodobitev                                 |                                            |
| multimedijske                               | Posodobitev multimedijske knjižnice.       |
| knjižnice                                   |                                            |
| Prestinin                                   | 7-palčni bralnik SI-15                     |

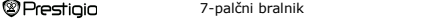

- Označite Glasba/Nadaljuj predvajanje za vstop v trenutni zaslon predvajanja.
- Za predvajanje seznamov v Vsa glasba, Izvajalec, Album, Moje priljubljene, Žanr in Seznam direktorijev pritisnite smerni gumb in izberite želeno pesem ali pa pritisnite tipke za pomikanje po straneh, da se premikate po straneh, če so te na voljo, nato pa pritisnite "OK" za vstop v zaslon predvajanja. Predvajanje se znova zažene tudi, če se ravno takrat predvaja pesem.
- Označite Nadaljuj predvajanje in pritisnite gumb "OK", da nadaljujete predvajanje zadnjih 3 pesmi. Označite Posodobitev multimedijske knjižnice in pritisnite "OK" za posodobitev multimedijske knjižnice.

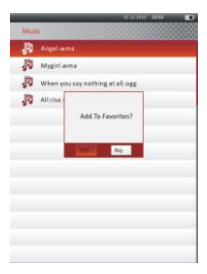

Pritisnite (), da dodate glasbene mape ali glasbene datoteke v Moje priljubljene. S smernim gumbom označite Da in pritisnite gumb "OK" za potrditev.

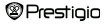

| _    | 01123000 pass 🔳                 |
|------|---------------------------------|
| MyB  | 4Worites                        |
| 19   | Angel.wma                       |
| P    | Mygiri.wma                      |
| P    | When you say nothing at all.ogg |
| JD.  | All rise way                    |
|      |                                 |
|      |                                 |
|      |                                 |
| Dele | 6                               |
| Dele | te All                          |
| Exit |                                 |
|      |                                 |
|      |                                 |
|      |                                 |
|      |                                 |

Pritisnite (), da se pojavi meni z možnostmi. Označite Izbriši/Izbriši vse in pritisnite gumb "OK", da izbrišete trenutno glasbeno datoteko ali vse datoteke v možnosti Moje priljubljene.

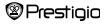

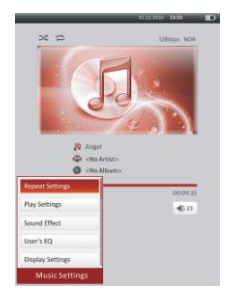

Na zaslonu predvajanja lahko izvedete naslednje funkcije.

 Pritisnite △/▽ na smernem gumbu in prilagodite glasnost. Pritisnite ⊲/▷ na smernem gumbu in se pomaknite na prejsnjo/naslednjo pesem. Pritisnite ♥ in začasno prekinite/nadaljujte predvajanje. Pritisnite in držite ⊲/▷ na smernem gumbu, da previjete nazaj/naprej. Pritisnite ♥> za izhod iz zaslona predvajanja.

#### OPOMBA:

Hitrost previjanja naprej/nazaj je odvisna od dolžine pesmi.

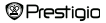

 Pritisnite <sup>(IIII)</sup> za vstop v možnost Glasbene nastavitve, kot sledi. S smernim gumbom označite možnost in pritiskajte gumb "OK" za potrditev. Za izhod iz

| nastavitev pritisnite 🌑. |                                                                   |
|--------------------------|-------------------------------------------------------------------|
| Možnost                  | Opis                                                              |
| Nastavitve ponavlja.     | Nastavitve načinov predvajanja.                                   |
| Nastavitve predvaja.     | Nastavitve vrstnega reda predvajanja.                             |
| Zvočni efekt             | Nastavitve izenačevalnika.                                        |
| Uporabniški EQ           | Prilagodljive nastavitve zvoka. Za urejanje                       |
|                          | nastavitev zvoka pritisnite ⊲/⊵ na smernem                        |
|                          | gumbu in izberite pas (5 pasov: 60 Hz do 6 kHz)                   |
|                          | ter pritisnite $	riangle / 	riangle$ na <b>smernem gumbu</b> , da |
|                          | izberete stopnjo zvoka (7 stopenj: -6 do +6).                     |
|                          | Ponovite ta postopek, da nastavite stopnjo zvoka                  |
|                          | za vsak pas. Označite Da in pritisnite gumb "OK"                  |
|                          | za potrditev.                                                     |
|                          | Opomba: Izenačevalnik Moj zvok se lahko                           |
|                          | spremeni glede na nastavljene nastavitve                          |
|                          | glasbenega načina.                                                |
| Nastavitve zaslona       | Sinhronizirani prikaz besedil pesmi. Zagotovite, da               |
|                          | datoteke z besedili uvozite v napravo. Naprava                    |
|                          | podpira samo format LRC.                                          |
|                          |                                                                   |

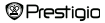

Med predvajanjem pesmi lahko berete knjige (ali gledate slike). Med predvajanjem glasbe pritisnite (C), da vstopite v način glasbe za ozadje, v katerem lahko uporabljate napravo ob igranju glasbe. Pritisnite (C) za prikaz vrstice predvajanja in pritisnite še enkrat za premor/nadaljevanje predvajanja. S smernim gumbom prilagodite glasnost in se pomaknite na prejšnjo/naslednjo pesem. Za izhod iz menija pritisnite (C).

<u>Opomba</u>: Funkcija je na voljo tudi v drugih načinih, razen v načinu predvajanja videa. Pritisnite **D** in začasno prekinite/nadaljujte predvajanje.

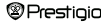

#### Glavni meni: video

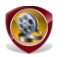

Video

Označite Flash ali SD spominska kartica in pritisnite gumb "OK" za potrditev. Podprti so formati 3GP, FLV, MP4, MPG, VOB, AVI, RM, RMVB, WMV in MOV.

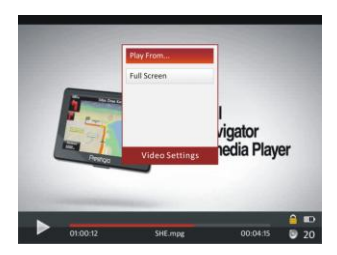

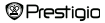

#### Glavni meni: video

- Pritisnite in začasno prekinite/nadaljujte predvajanje. Pritisnite △/▽ na smernem gumbu in se pomaknite na prejšnjo/naslednjo videodatoteko. Pritisnite in držite △/▽ na smernem gumbu, da hitro previjete nazaj/naprej. Pritisnite ⊲/> na smernem gumbu in prilagodite glasnost.
- 2. Hitrost previjanja naprej/nazaj je odvisna od dolžine videa.
- Pritisnite (D), da se prikaže vrstica predvajanja.
- 4. Pritisnite MEND, da se prikaže meni z možnostmi.

Þ

| ladaljuj od | Pritisnite gumb "OK" za potrditev. Pritisnite $	riangle/ abla$ |
|-------------|----------------------------------------------------------------|
|             | na smernem gumbu, da premaknete kazalec.                       |
|             | Pritisnite ⊲/⊳ na smernem gumbu, da                            |
|             | prilagodite glasnost. Označite Da in pritisnite                |
|             | gumb "OK" za potrditev.                                        |
|             |                                                                |

| Celoten zaslon/     | Označite možnost in pritisnite gumb "OK", da |
|---------------------|----------------------------------------------|
| Normalno/Originalno | preklapljate med 3 okni.                     |

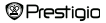

#### Glavni meni: foto

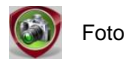

Naprava podpira samo te slikovne formate: JPEG, GIF, BMP in PNG. Ostale oblike zapisa ne bodo prikazane.

- S smernim gumbom izberite Flash ali SD spominska kartica in pritisnite gumb 'OK' za potrditev. S smernim gumbom označite želeno datoteko ali pritisnite tipke za pomikanje po straneh, da se premikate po straneh, če so te na voljo. Pritisnite gumb 'OK' za vstop ali pritisnite 'D za izhod.

Opomba: Ta funkcija velja samo za slikovne formate .JPEG, .PNG in .BMP.

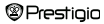

#### Glavni meni: foto

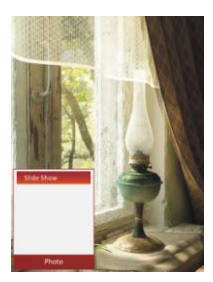

- Med predvajanjem slik pritisnite (EMD), da nastavite diaprojekcijo. Izberite
   Slide Show>, da zaženete diaprojekcijo in kliknite gumb 'OK'. S smernim gumbom izberite razpoložljive časovne intervale med prikazom slik. Na voljo so možnosti 5, 10, 20 sek. in 'Izključi''. Ko izberete interval, kliknite gumb 'OK'.
- Označite Zapri in pritisnite gumb "OK", da onemogočite funkcijo.
- Pritisnite S za izhod iz diaprojekcije.

<u>Opomba</u>: Če je slika velika, bo njen prikaz morda trajal nekaj časa.

 Če napravo obračate (na voljo je obračanje za 360°), se samodejno spreminja tudi usmerjenost zaslona od "pokončno" na "ležeče".

 Gledanje slik med predvajanjem skladbe. Med predvajanjem glasbe pritisnite
 da vstopite v način glasbe za ozadje, v katerem lahko uporabljate napravo ob igranju glasbe. Pritisnite D za prikaz vrstice predvajanja in pritisnite še enkrat za premor/nadaljevanje predvajanja. S smernim gumbom prilagodite glasnost in se pomaknite na prejšnjo/naslednjo pesem. Za izhod iz menija pritisnite .
 Prestigio 7-palčni bralnik SI-24

#### Glavni meni: raziskovalec

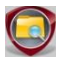

#### Raziskovalec

Izberite datoteko **Flash** ali **SD spominska kartica** in pritisnite gumb "**OK**" za vstop. Vse datoteke v flash ali na kartici SD bodo na seznamu.

 S smernim gumbom izberite želeno datoteko ali pritisnite tipke za pomikanje po straneh, da se premikate po straneh, če so te na voljo. Pritisnite gumb "OK" za vstop.

|                    | 11.12.5007 28.56 |
|--------------------|------------------|
| Explorer<br>FOLDER |                  |
| Book.pb2           |                  |
| Picture01)         |                  |
| Autofie            |                  |
| PrecordsC          | Delete File?     |
| D Unknow           | No No            |
|                    |                  |
|                    |                  |
|                    |                  |
|                    |                  |
|                    |                  |

 Označite želeno datoteko in pritisnite
 (IIII), da izbrišete datoteko iz flash ali kartice SD. Označite Da in pritisnite gumb "OK" za potrditev. Za preklic pritisnite C.

<u>Opomba</u>: Ta funkcija velja samo za eno datoteko in ne za celotno mapo.

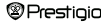

#### Glavni meni: navodila

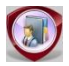

#### Navodila

Napravi so priložena kratka navodila za uporabo in navodila za uporabo v formatu PDF. Po navodilih za uporabo v obliki PDF lahko brskate v računalniku in napravi.

- Kliknite na črko gonilnika naprave in izberite navodila, da zaženete Adobe Reader in odprete navodila. Za navodila o uporabi Adobe Reader si oglejte pomoč za Adobe Reader.
- V glavnem meniju označite ikono in pritisnite gumb "OK", da brskate po navodilih v napravi.
- Pritisnite tipke za pomikanje po straneh ali smerni gumb za premikanje po straneh.
- Za povečanje/pomanjšanje vsebine pritisnite (D), da se prikaže meni z možnostmi. Označite možnost in pritisnite gumb "OK" za potrditev.

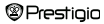

#### Glavni meni: navodila

| Možnost     | Opis                                                        |
|-------------|-------------------------------------------------------------|
| Po strani   | Stran se prilega velikosti zaslona. (privzete nastavitve)   |
| Po dolžini  | Stran se prilega širini okna.                               |
| Po teži     | Stran se prilega višini okna.                               |
| S           | Velikost se prilagodi v S.                                  |
| м           | Velikost se prilagodi v M.                                  |
| L           | Velikost se prilagodi v L.                                  |
| Izbira ZOOM | Za izbiro želenega razdelka strani. Če izberete to          |
|             | možnost, se na robu zaslona prikaže +. Pritisnite           |
|             | levi/desni gumb, da izberete želeni razdelek, in pritisnite |
|             | gumb "OK" za potrditev. Za preklic pritisnite 🌑.            |
|             |                                                             |

Opomba: S smernim gumbom se pomikajte po zaslonu.

Med predvajanjem besedila pritisnite I av stopite v meni možnosti. Tukaj je na voljo 10 različnih možnosti. S smernim gumbom izberite možnost in pritisnite gumb "OK" za vstop. Za preklic pritisnite S. Če je na voljo možnost Katalog, jo označite in pritisnite gumb "OK" za vstop.

Opomba: Za podrobnejše info. o ostalih 8 možnostih si oglejte poglavje Zgodovina.

Usmerjenost zaslona lahko nastavite ročno na navpično/vodoravno.

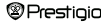

### Glavni meni: nastavitve

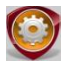

#### Nastavitve

V glavnem meniju pritisnite smerni gumb in izberite Nastavitve, nato pa pritisnite gumb "OK", da vstopite v meni Nastavitve. S smernim gumbom izberite želeno možnost in pritisnite gumb "OK" za vstop v nastavitve.

V meniju Nastavitve lahko konfigurirate naslednje nastavitve.

#### • Čas avtomatskega izklopa

Izklop naprave za zmanjšanje porabe energije baterije. Izberite čas izklopa in pritisnite gumb "OK", da aktivirate funkcijo. Izberite Onemogočeno, da onemogočite funkcijo.

<u>Opomba</u>: Če napravo izklopite in jo povežete z računalnikom/prenosnikom, jo morate znova vklopiti. Indikator sveti rdeče, medtem ko ikona baterije ni prikazana. V tem primeru izklopite kabel USB iz naprave, napravo vklopite in jo znova povežite.

#### Koledar

Prikaz koledarja. S smernim gumbom izberite dan. S tipkami za pomik po straneh se pomaknite na ustrezno leto.

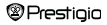

#### Glavni meni: nastavitve

Nastavitve zaslona

| Trajanje osvetlitve | Nastavitev časa osvetlitve zaslona. |
|---------------------|-------------------------------------|
| zaslona             |                                     |
| Svetilnost          | Nastavitev svetilnosti.             |

#### Jezik

Na voljo so: "Angleščina", "Francoščina", "Nemščina", "Ruščina", "Poljščina", "Italijanščina", "Češčina", "Slovaščina", "Grščina", "Srbščina", "Bolgarščina", "Romunščina", "Estonščina", Litvanščina ", "Latvijščina", "Hrvaščina", "Slovenščina", "Madžarščina" in "Španščina".

#### Sistemske nastavitve

| Tovarn. nastavitve | Označite Da in pritisnite "OK"za ponastavitev           |
|--------------------|---------------------------------------------------------|
|                    | naprave na privzete tovarniške nastavitve.              |
| Čas zaklepanja     | Zaklepanje naprave v določenem času. Za                 |
|                    | odklepanje pritisnite 🕪.                                |
| Izbriši aktivacijo | Označite Da in pritisnite "OK", da izbrišete aktivacijo |

#### Sis. informacije

Prikaz tehničnih informacij o napravi.

#### Orientacija zaslona

Označite Auto/Izklop, da aktivirate/onemogočite vrtenje zaslona.

#### Nastavitev datuma in časa

Nastavitev časa in datuma, prikazanega na napravi.

#### Prestigio

7-palčni bralnik

### Glavni meni: nastavitve

Pritisnite  $<\!\!\!/\!\!\!/>$  ha smernem gumbu, da premaknete kazalec. Pritisnite  $\Delta\!/\!\!\bigtriangledown$  na smernem gumbu, da prilagodite glasnost. Označite "Da" in pritisnite gumb "OK" za potrditev.

Opomba: Za nastavitve časa in datuma veljajo naslednje oblike zapisa:

|   | Čas               | nastavitve: |    |        |    |       |
|---|-------------------|-------------|----|--------|----|-------|
|   | U                 | Ura         | MM | Minuta |    |       |
| υ |                   |             |    |        |    |       |
|   | Datum nastavitve: |             |    |        |    |       |
| 1 | LL                | Leto        | MM | Mesec  | DD | Datum |

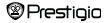

### Tehnične podrobnosti

| Zaslon            | 7-palčni TFT                                               |  |
|-------------------|------------------------------------------------------------|--|
| Ločljivost        | 800 x 600, 4:3                                             |  |
|                   | Knjige: HTML, TXT, EPUB, PDF, PDB(PALM DOC),<br>FB2        |  |
| E                 | Glasba: MP3, WMA, AAC, WAV, OGG                            |  |
| Formati datotek   | Video: 3GP, FLV, MP4, MPG, VOB, AVI, RM, RMVB,<br>WMV, MOV |  |
|                   | Foto: JPEG, GIF, BMP, PNG                                  |  |
| Temperatura       | vlažnost < 90 %, -20 °C –60 °C                             |  |
| shranjevanja      |                                                            |  |
| Delovna           | vlažnost < 80 %, 0 °C –45 °C                               |  |
| temperatura       |                                                            |  |
| Zunanji pomnilnik | mikro SD kartica, do 16 GB                                 |  |
| Napajanje         | napajanje prek USB, DC 5 V                                 |  |
| Baterija          | vgrajena litijska baterija, <b>3500</b> mAh                |  |
| Dimenzije         | 195 mm x 145 mm x 13 mm (D x Š x V)                        |  |
| Teža              | 375 g                                                      |  |

#### Tehnična podpora in garancija

Na spletnem mestu <u>www.prestigio.com</u> poiščite tehnično podporo, na priloženi garancijski kartici pa najdete podatke o garanciji.

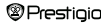

#### Avtorske pravice in blagovna znamka

Vsebina te naprave, vključno z logotipi, grafiko, zvoki, slikami, zasnovo, vgrajeno programsko opremo in dokumentacijo (navodili, slikami, sorodnimi dokumenti itd.) so avtorska dela in jih je prepovedano kopirati, spreminjati ali distribulirati v celoti ali delno brez dovoljenja ustreznih lastnikov avtorskih pravic.

Blagovna znamka "Prestigio" in logotipi "Prestigio" so last družbe Prestigio Plaza Limited. Ostale blagovne znamke so last njihovih zakonitih lastnikov.

Vse predhodno naložene komponente programske opreme in posamezni programi, ki jih vsebuje izdelek, so licencirani, ne prodani. Licencirani so v skladu s Splošnim dovoljenjem GNU ali skladno s pogoji ustrezne licence za programsko opremo, ki veljajo za vsako posamezno programsko opremo ali komponento.

Programi in komponente programske opreme, ki so distribuirani v skladu s Splošnim dvovljenjem GNU, se lahko nadalje distribuirajo in spreminjajo pod pogoji veljavnega Splošnega dovoljenja GNU, kot je objavljeno v fundaciji Free Software Foundation. Za podrobnosti o licenci si oglejte spletno mesto <u>http://www.gnu.org/licenses/</u>.

Copyright © 2007 Free Software Foundation, Inc. <u>http://fsf.org/</u> 59 Temple Place, Suite 330, Boston, MA 02111-1307 ZDA. Družba Prestigio Plaza Limited na zahtevo priskrbi izvorno kodo za te programe.

Programska oprema se distribuira v upanju, da bo uporabna, vendar SE PONUJA "TAKA, KOT JE", BREZ KAKRŠNEGA KOLI JAMSTVA, pogotbenega ali naznačenega, anarčenega jamstva glede PRIMERNOSTI ZA PRODAJO ali glede PRIMERNOSTI ZA DOLOČEN NAMEN, zadovoljive kakovosti (brez napak in v skladu s standardi) ali nekršitve pravic intelektualne lastnine tretjih oseb. Družba Prestigio Plaza Limited ali kateri koli drugi avtoriji in distributeriji programske opreme in komponent, ki jih vsebuje ta izdelek, NISO odgovorni za kakršno koli škodo, naključno ali posledično, ki je posledica uporabe.

Prestigio

7-palčni bralnik